## Documenting Continuing Part C Eligibility in BRIDGES

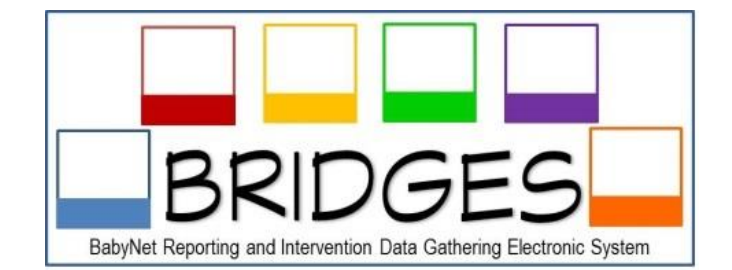

| 2011 IDEA Part | §303.321 Evaluation of the child and assessment of the child and family.                                                                                                    |
|----------------|----------------------------------------------------------------------------------------------------|
| C Regulations  | (2) As used in this part                                                                                                    |
|                | (i) Evaluation means the procedures used by qualified personnel to determine a child's                                                                                        |
|                | initial and <b>continuing eligibility</b> under this part, consistent with the definition of infant or                                                                        |
|                | toddler with a disability in §303.21. An initial evaluation refers to the child's evaluation to                                                                               |
|                | determine his or her initial eligibility under this part;                                                                                                    |
| BabyNet Policy | Evaluation for IDEA Part C (BabyNet) purposes means the procedures used by appropriate                                                                                        |
| and Procedure  | qualified personnel to determine a child's initial and <b>continuing eligibility</b> , consistent with                                                                        |
| Manual         | the definition of infants and toddlers with disabilities including determining the status of                                                                                  |
|                |                                                                                                    |
|                | the child in each of the following developmental areas: (1) cognitive development; (2)                                                                                        |
|                | the child in each of the following developmental areas: (1) cognitive development; (2) physical development, including vision and hearing; (3) communication development; (4) |

Evaluations and Assessments conducted prior to a child's Annual IFSP are used to help redetermine Part C eligibility. BRIDGES will document eligibility redetermination and save the history of previous determinations. These steps should be followed in order to document this process in BRIDGES:

- 1. All service providers will add current evaluations and assessments to BRIDGES prior to the Annual IFSP team meeting.
  - a. Each evaluation and assessment should be designated as a "re-eval."
  - b. If the child has received a new diagnosis, add a new Health Assessment and designate it as a "reeval." This will allow the service coordinator to select the new diagnosis and change the category from Developmental Delay to Established Risk on the Eligibility screen.
- 2. After reviewing current evaluation and assessment information, the team will determine if the child meets eligibility criteria for continued Part C eligibility.
- 3. On the Eligibility screen, the service coordinator:
  - a. Chooses Established Risk or Developmental Delay (this sometimes changes over time, see 1. b.)
  - b. Deletes previous eligibility determination date
  - c. Enters new eligibility determination date
  - d. Clicks SAVE.
- 4. The previous eligibility information is now saved at the bottom of the screen and on the previous IFSP.